- https://navody.asuch.cas.cz/

## Nastavení serveru Exchange pro OS Android

Protokol Exchange:

- Doména\uživatelské jméno: asuch\ústavní\_jméno
- Heslo: ústavní\_heslo
- Mail Server: exchange2010.asuch.cas.cz
- Zaškrtnout: Potvrdit zabezpečené připojení (SSL)
- Nezaškrtávat: Použít klientský certifikát
- Akceptovat všechny SSL certifikáty

Protokol IMAP:

- Uživatelské jméno: ústavní\_jméno
- Heslo: ústavní\_heslo
- Server IMAP: exchange2010.asuch.cas.cz
- Typ zabezpečení: SSL (akceptuje všechny certifikáty)
- Port: 993
- Předpona cesty k IMAP: nevyplňovat
- Server SMTP: exchange2010.asuch.cas.cz
- Typ zabezpečení: TLS (akceptuje všechny certifikáty)
- Port: 587
- Vyžaduje přihlášení: ano
- Uživatelské jméno: ústavní\_jméno
- Heslo: ústavní heslo

From: https://navody.asuch.cas.cz/ -

Permanent link: https://navody.asuch.cas.cz/doku.php/konfigurace\_posty\_pro\_os\_android?rev=1371115786

Last update: 2013/06/13 09:29

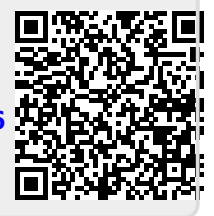